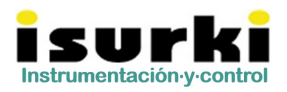

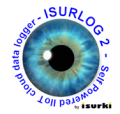

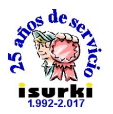

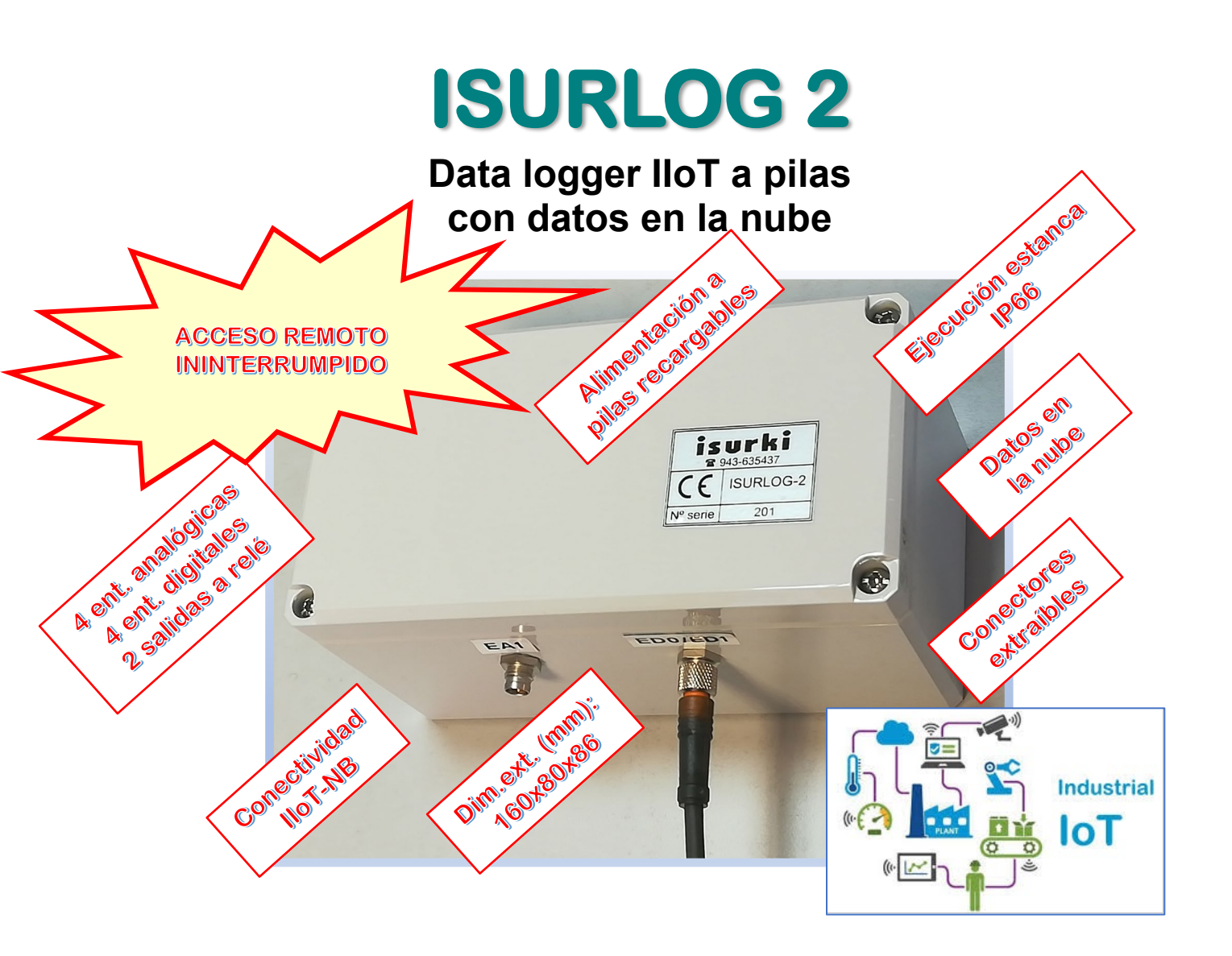

# - Manual de Usuario -

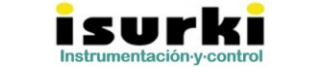

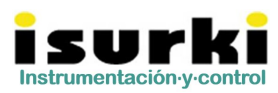

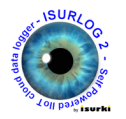

| Historial de Revisiones del documento            |         |            |                           |  |  |  |
|--------------------------------------------------|---------|------------|---------------------------|--|--|--|
| Fecha deAutor/esFecha de aprobaciónObservaciones |         |            |                           |  |  |  |
| entrega                                          |         |            |                           |  |  |  |
| 20/03/2020                                       | IMV/AML | 26/05/2020 | Unidades v0.1             |  |  |  |
| 07/06/2021                                       | IMV/AML | 09/06/21   | Lista de video tutoriales |  |  |  |

| Historial de Versiones de Hardware    |         |      |               |  |  |  |
|---------------------------------------|---------|------|---------------|--|--|--|
| Fecha deAutor/esVersiónDisponibilidad |         |      |               |  |  |  |
| lanzamiento                           |         |      |               |  |  |  |
| 01/05/2021                            | IMV/AML | v0.1 | Disponible    |  |  |  |
| 01/06/2021                            | IMV/AML | V0.2 | No Disponible |  |  |  |

| Historial de Versiones de Firmware    |         |      |               |  |  |  |
|---------------------------------------|---------|------|---------------|--|--|--|
| Fecha deAutor/esVersiónDisponibilidad |         |      |               |  |  |  |
| lanzamiento                           |         |      |               |  |  |  |
| 01/05/2021                            | IMV/AML | v0.1 | Disponible    |  |  |  |
| 01/06/2021                            | IMV/AML | V0.2 | No Disponible |  |  |  |

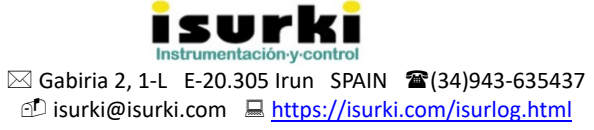

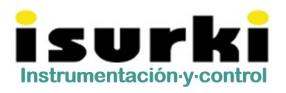

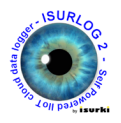

# INDICE:

- 1. INTRODUCCIÓN
- 2. CONEXIONADO Y PUESTA EN SERVICIO
  - 2.1. Esquemático
  - 2.2. Conexionado
  - 2.3. Puesta en servicio
- **3. DESCRIPTIVO DEL FUNCIONAMIENTO** 
  - 3.1. Modos de conexión a LTE
  - **3.2.** Registro y acceso a los datos
  - 3.3. Envío de datos por UDP
  - 3.4. Envío de datos por LoRa
  - 3.5. Sensor BME280
- 4. MENSAJES DE TELEGRAM
  - 4.1. Alta en Telegram
  - 4.2. Consultas básicas por Telegram
  - 4.3. Configuración por Telegram
- **5. CARACTERÍSTICAS TÉCNICAS**
- 6. MANTENIMIENTO DEL DISPOSITIVO
  - 6.1. Recarga de la batería
  - 6.2. Cambio de fusibles
  - 6.3. Resolución de errores
  - 6.4. Soporte técnico

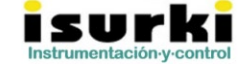

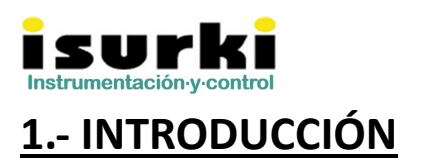

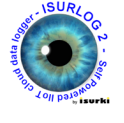

**ISURLOG 2** es un data logger inteligente de última generación que, además de las funciones propias de un registrador con conexión a la nube, permite:

- Ofrecer a los usuarios información en tiempo real sobre los parámetros de los sensores y estados de dispositivos conectados, <u>con acceso ininterrumpido sin depender de ventanas de conexión</u>.
- Permitir la configuración remota y en cualquier momento, desde cualquier dispositivo con conexión a internet, de los parámetros operativos del sistema.
- Enviar mensajes en tiempo real, mediante mensajería *Telegram*, sobre **alarmas y diagnóstico** de funcionamiento, tanto del proceso a controlar como de las propias unidades ISURLOG que lo controlan.
- Generar automáticamente una base de datos de registros históricos con alojamiento en la nube, que permitan analizar y optimizar el funcionamiento de la infraestructura a controlar.
- Transmitir los datos a otros dispositivos de control, como PLCs, mediante protocolo UDP.
- Integrar un sensor multiparámetrico de temperatura ambiente, humedad relativa y presión atmosférica, en ejecuciones tanto para aire como para inmersión en líquidos.
- Aforar canales abiertos y tuberías independientemente de sus características constructivas e hidráulicas.

#### ISURLOG 2 <sup>1</sup>está basado en tecnología SP-IIoT-SAP

(Self Powered Industrial Internet of Things Sensor Access Point), es decir, se distingue por:

- Funcionar mediante pilas recargables.
- Conectarse y gestionarse con/desde cualquier dispositivo con conexión a internet.
- Admitir la conexión de prácticamente cualquier sensor.
- Alojamiento de registros en la nube.
- Utilizar conectividad NB.

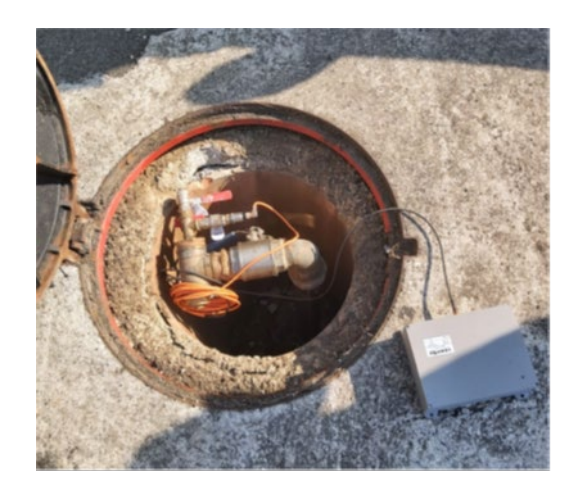

**ISURLOG 2** registrando presión de servicio en una red de distribución de agua potable

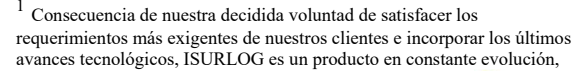

por lo que el contenido de este documento tiene carácter meramente informativo y puede estar sujeto a modificaciones sin previo aviso.

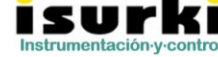

⊠ Gabiria 2, 1-L E-20.305 Irun SPAIN ☎(34)943-635437 <sup>(1)</sup> isurki@isurki.com <u> https://isurki.com/isurlog.html</u>

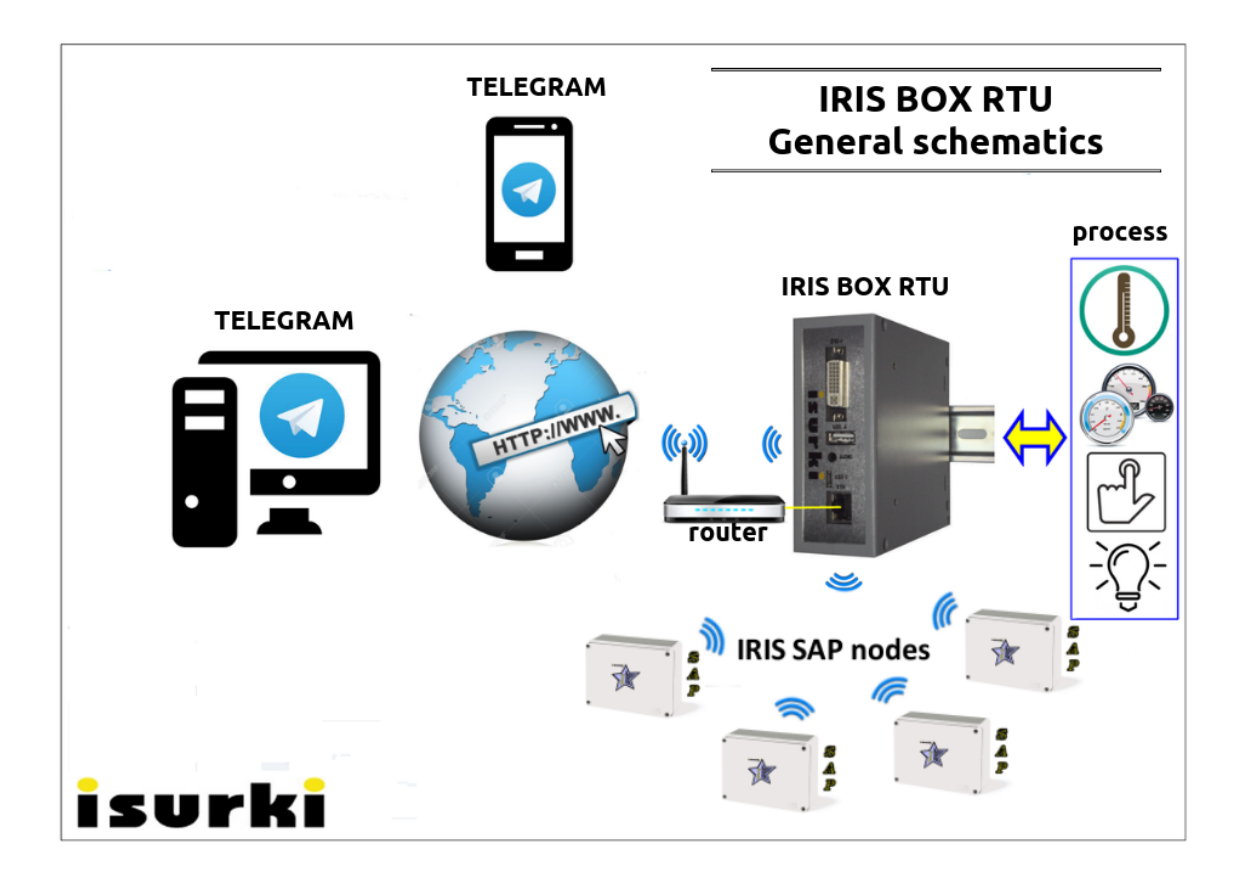

**ISURLOG 2** puede desplegarse de forma autónoma, tal y como muestra la figura anterior, o como periferia inalámbrica distribuida del ecosistema IRIS IIoT, en el que una unidad IRIS BOX actúa como controlador general del sistema, permitiendo la integración en un mismo sistema de control una red de sensores desplegada en una amplia extensión geográfica.

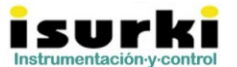

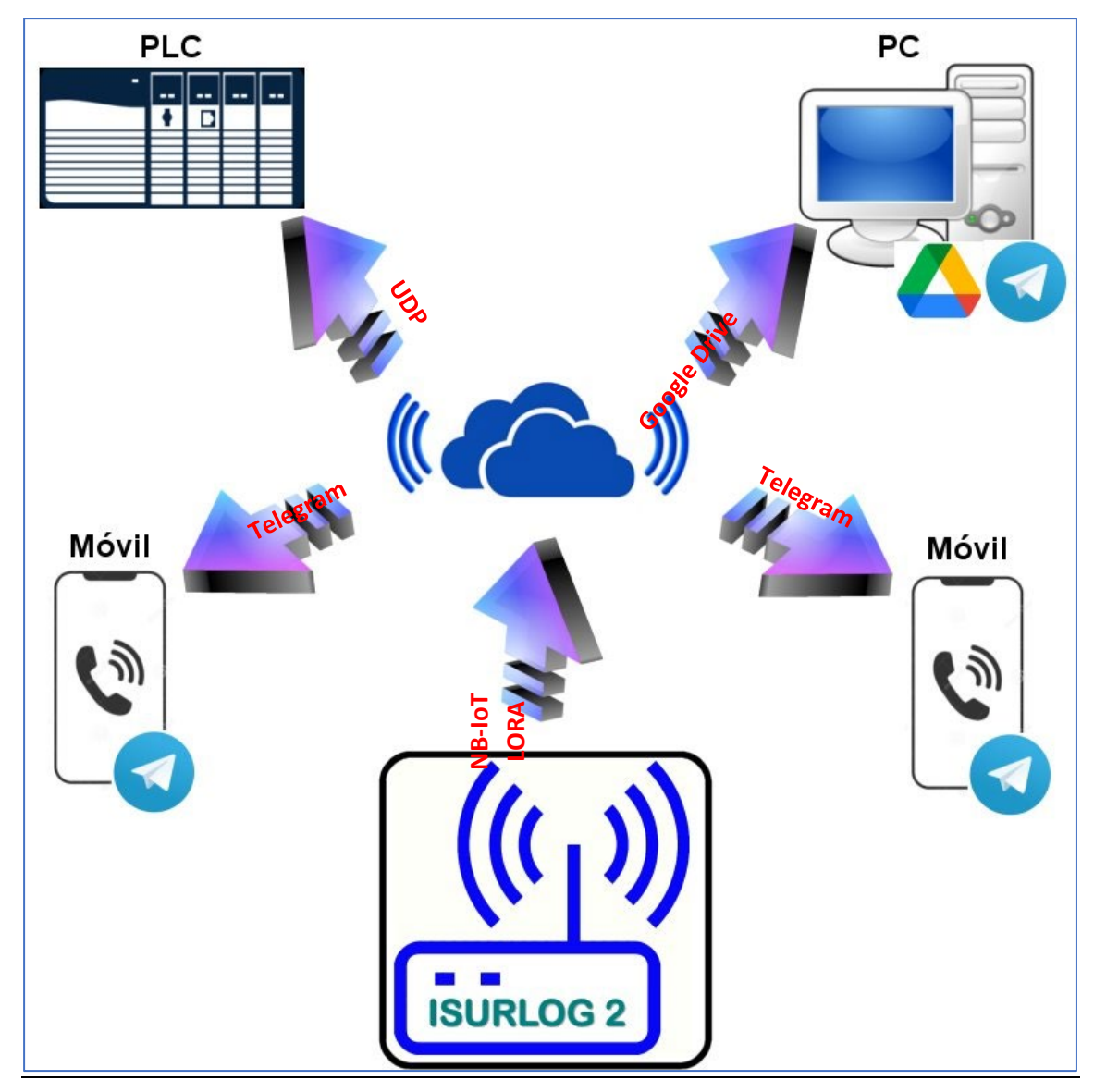

**ISURLOG 2** aloja los datos registrados en la nube con una periodicidad configurable por el usuario entre 5 y 60 minutos. Los datos registrados son accesibles mediante Google Drive en un formato .csv, lo que permite su importación directa desde cualquier hoja de cálculo.

**ISURLOG 2** permite configurar en menos de 1 minuto una conexión UDP con dispositivos inteligentes del cliente (PLC, PC, controlador, etc...), transmitiendo automáticamente una trama con los datos del último registro de datos (fecha; hora, parámetro 1; ...; parámetro n). De esta forma, **ISURLOG 2** puede actuar como una unidad Wireless descentralizada de entradas/salidas de cualquier dispositivo de control con conexión a internet.

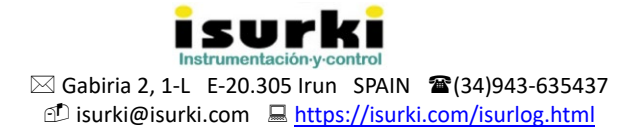

### 2.- CONEXIONADO Y PUESTA EN SERVICIO

### 2.1.ESQUEMÁTICO

En el siguiente esquemático se pueden observar diferentes elementos que el usuario de la **ISURLOG 2** debe conocer para un adecuado uso del dispositivo.

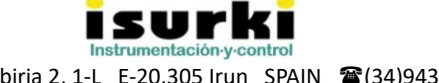

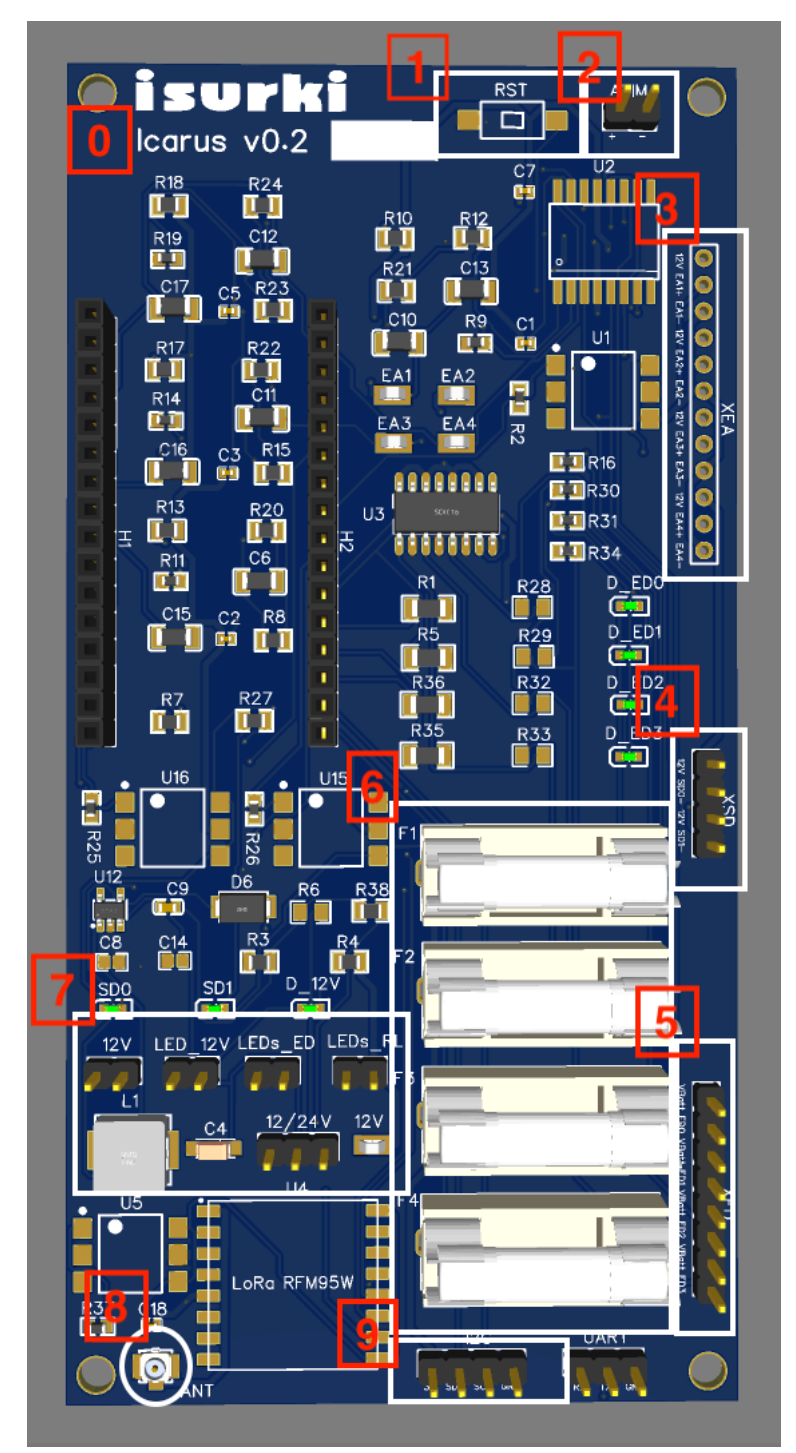

### 0.Versión de Hardware:

| 1.Pulsador                      | de    | Rese          | et(RST): |  |  |
|---------------------------------|-------|---------------|----------|--|--|
| Pulsador                        | para  | corta         | ar la    |  |  |
| alimentació                     | n a l | a <b>ISUR</b> | LOG 2.   |  |  |
| Para hacer                      | unı   | reset se      | e debe   |  |  |
| mantener pulsado el pulsador al |       |               |          |  |  |
| menos 5 segundos.               |       |               |          |  |  |

**2.Conector de alimentación:** Conector de alimentación externa, admite un rango de tensión de 3,3V a 10V. Si la batería está conectada también se usará para cargar las baterías.

3.Conector de entradas analógicas: Conector para sensores activos o pasivos con señal analógicas de 4-20mA. Ver apartado [2.2.CONEXIONADO]

4.Conector de salidas digitales:Conector de las salidas digitales a12V.Verapartado[2.2.CONEXIONADO]

**5.Conector de entradas digitales:** Conector de entradas digitales libres de potencial. Ver apartado [2.2.CONEXIONADO]

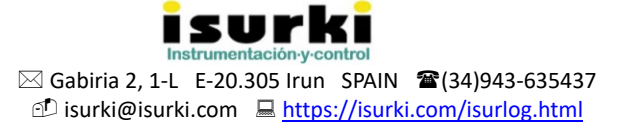

**<u>6.Porta Fusibles</u>**: Portafusibles para fusibles de Ø5,2 x 20 mm de 50mA. Cada entrada analógica tiene su fusible de protección, F1 para EA1, F2 para EA2, F3 para EA3 y F4 para EA4.

**7.Switches:** Switches que permiten activar o desactivar distintas funcionalidades:

- **12V:** Con los pines cortocircuitados se activa la generación de 12V para los sensores pasivos y las salidas digitales.
- LED\_12V: Con los pines cortocircuitados se enciende el led D\_12V cuando la ISURLOG
   2 está generando 12V para las entradas analógicas o salidas digitales. Es importante usar esta funcionalidad sólo para hacer pruebas, porque el consumo del led perjudica a la duración de las baterías.
- LEDs\_ED: Con los pines cortocircuitados se enciende el led correspondiente a la entrada digital que ha recibido un pulso de entrada, es decir led D\_ED0, D\_ED1, D\_ED2 o D\_ED3. Es importante usar esta funcionalidad solo para hacer pruebas, porque el consumo del led perjudica a la duración de las baterías.
- LEDs\_RL: Con los pines cortocircuitados se enciende el LED correspondiente a la salida digital que está activa, es decir el led SDO o SD1. Es importante usar esta funcionalidad sólo para hacer pruebas, porque el consumo del led perjudica a la duración de las baterías.
- **12/24V:** Permite seleccionar entre generar 12V, cortocircuitando el pin de la izquierda con el del centro, o generar 24V cortocircuitando el pin del centro con el de la derecha.

**<u>8.Conector U.FL</u>** Conector U.FL para antena LoRa de 868MHz. Solo en versiones de hardware v0.2 o superior.

**<u>9.Conector BME280</u>**: Conector para el sensor digital de temperatura, humedad relativa y presión atmosférica BME280.

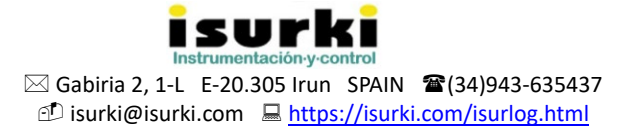

#### 2.2. CONEXIONADO:

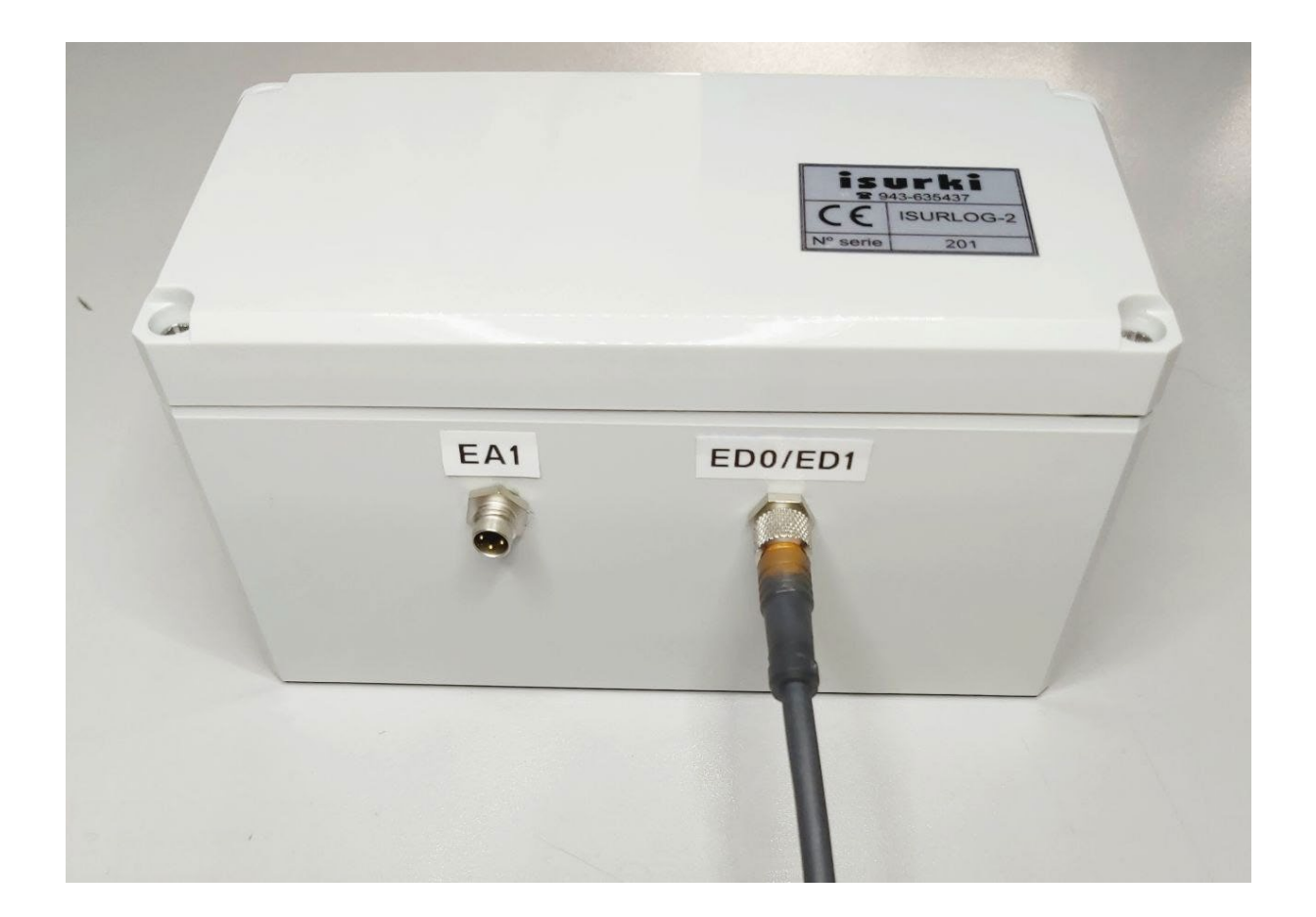

El número de conectores exteriores del **ISURLOG 2** es configurable en fábrica y depende del uso que le vaya a dar el cliente final. Como máximo puede disponer de 4 conectores para entradas analógicas, 2 conectores para entradas digitales (cada conector contiene 2 entradas digitales), 1 conector para las salidas digitales (cada conector contiene 2 salidas digitales), un

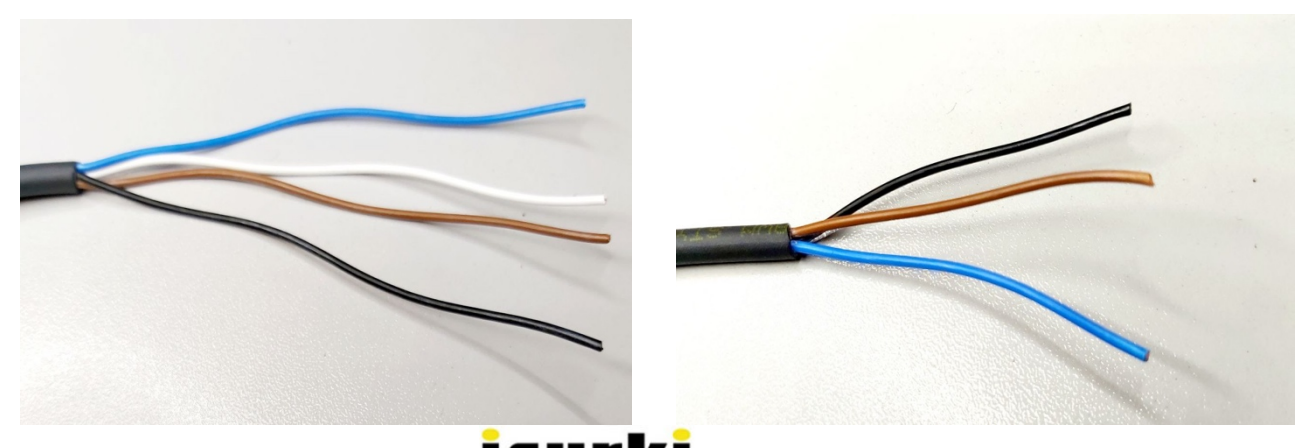

conector de alimentación (si se desea funcionar con alimentación externa a las baterías) y 1 conector para sensores I2C (BME280).

- <u>Entradas analógicas</u>: 1 entrada por conector, 3 hilos por conector, marrón, azul y negro.
  - Entradas analógicas activas:
    - Positivo del sensor  $\rightarrow$  azul
    - Negativo del sensor → negro
  - Entradas anagógicas pasivas:
    - Positivo del sensor → marrón
    - Negativo del sensor → azul
- <u>Entradas digitales</u>: 2 entradas por conector, 4 hilos por conector, marrón, azul, blanco y negro.
  - <u>Primera entrada digital:</u> azul y marrón.
  - Segunda entrada digital: blanco y negro
- <u>Salidas digitales a 12V</u>: 2 salidas digitales por conector, 4 hilos por conector, marrón, azul, blanco y negro.
  - <u>Primera entrada digital: marrón(+)</u> y azul(-).
  - <u>Segunda entrada digital:</u> blanco(+) y negro(-)
- <u>Alimentación exterior:</u> 2 hilos, marrón y negro.
  - ALIM+  $\rightarrow$  marrón
  - ALIM- $\rightarrow$  negro
- BME280(Sensor de temperatura, presión atmosférica y humedad relativa): 4 hilos,

marrón, azul, blanco y negro.

- VCC  $\rightarrow$  marrón
- GND → negro
- SDA → azul
- o SCL → blanco

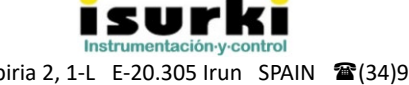

Una vez comprobados y asegurados los requerimientos de conexión expuestos en el apartado anterior, y tras haber revisado el correcto funcionamiento de los instrumentos a conectar, se procederá a su conexionado con el controlador **ISURLOG 2** 

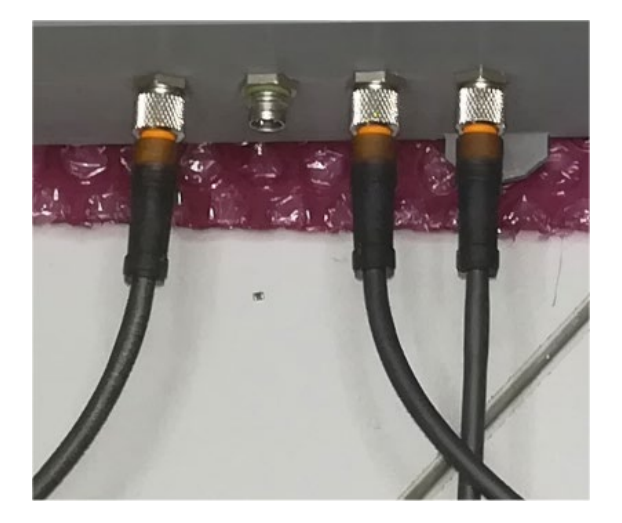

A tal efecto, éste dispone de unos conectores industriales, estancos y robustos, encastrados en la carátula

central inferior de su carcasa. Estos conectores encastrados hembra se suministran con su correspondiente cable exterior de 2 metros de longitud, terminado en un extremo en un conector macho con cierre de seguridad compatible con el encastrado en la carcasa y en el otro con conductores libres para su conexión al dispositivo exterior correspondiente. La figura expuesta a continuación muestra un ejemplo de una configuración de 1 e.a.

y 2 e.d. con sus conectores y cables

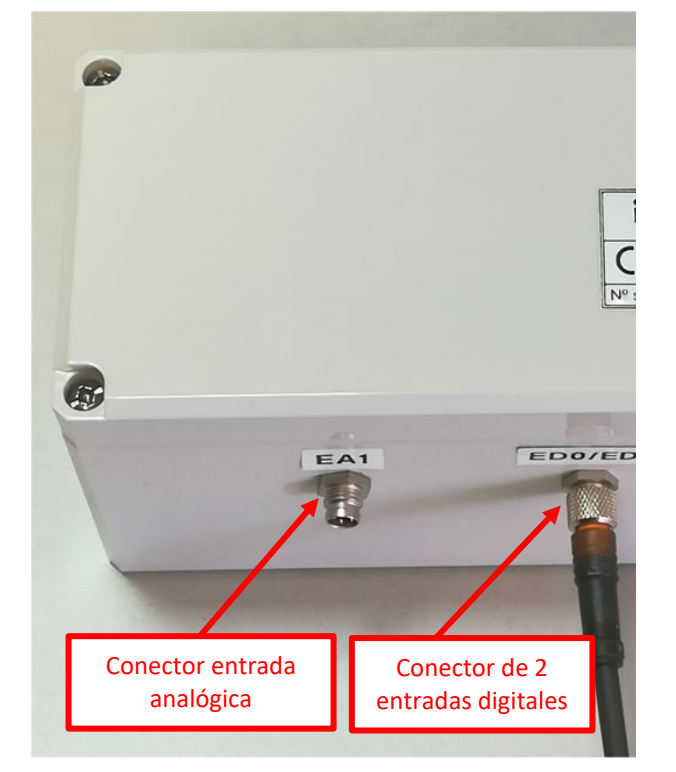

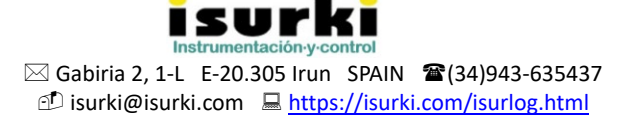

## **3.- DESCRIPTIVO DE FUNCIONAMIENTO**

Los principales parámetros que condicionan el funcionamiento de la ISURLOG 2 son Na

y <u>Ta</u>:

- <u>Ta</u> define el periodo, en minutos, de la adquisición y registro de datos. Es decir, un <u>Ta</u> = 15 indica que los datos de los sensores se registrarán cada 15 minutos. Si alguno de los valores registrados se encuentra en rango de alarma, se procederá al envío de la alarma correspondiente por Telegram.
- El parámetro <u>Na</u> define el número de adquisiciones definido por <u>Ta</u> que se guardarán en la memoria del **ISURLOG 2** antes de subirlos a Google Drive. También condiciona la frecuencia con la que el **ISURLOG 2** leerá los mensajes de Telegram que le mandemos en modo PSM. Así, un <u>Ta</u> = 15 y un <u>Na</u> = 4 establecerá un intervalo de adquisición de datos de 15 minutos y un periodo de subida de los datos registrados a la nube de 60 minutos. Es importante recalcar que el **ISURLOG 2** almacena únicamente los registros intermedios hasta su subida a la nube. Una vez efectuado el upload de los mismo, éstos son borrados de la memoria interna del **ISURLOG 2**, no quedando almacenados internamente.

Siguiendo con este ejemplo (<u>Ta</u> configurado a 15 minutos y <u>Na</u> a 4), la frecuencia de recepción de las eventuales alarmas que se generen será de 15 minutos, es decir, el tiempo de comprobación de los valores de alarma y de su envío al usuario autorizado coincidirá con el configurado en el parámetro <u>Ta</u>.

Como se ha explicado. los datos se subirán a Google Drive cada <u>Ta\*Na</u> (15 minutos\*4 = 60 minutos) y los mensajes de Telegram también se leerán y responderán con la misma frecuencia en modo PSM.

Ajustando los parámetros <u>Ta</u> y <u>Na</u> se puede optimizar el consumo de energía y obtener una mayor autonomía. Más información disponible en la <u>calculadora de autonomía</u>.

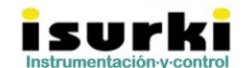

#### 3.1. MODOS DE CONEXIÓN A LTE(eDRX/PSM)

**ISURLOG 2** permite configurar la conexión a la red de telefonía móvil LTE usando dos modos diferentes, **eDRX** (Extended Discontinuous Reception) y **PSM** (Power Save Mode).

El modo **PSM** reduce el consumo al mínimo, proporcionando la mayor autonomía de funcionamiento del equipo para una carga completa de sus pilas. Sin embargo, restringe el acceso bidireccional a la información entre el equipo y el usuario a la ventana de conexión que se abre con cada conexión periódica a la nube, determinada por el intervalo producto de los parámetros Ta\*Na.

Por el contrario, el modo **eDRX** permite un acceso ininterrumpido entre equipo y usuario pero penaliza el consumo de baterías, reduciendo la autonomía de funcionamiento a pilas.

Si se opta por **PSM** como método de conexión, el modem del **ISURLOG 2** solo tendrá conexión a la red cada intervalo configurado mediante el producto de los parámetros <u>Ta\*Na</u>. Es decir, solo responderá a los mensajes de Telegram con la frecuencia establecida por <u>Ta\*Na</u>. Si <u>Ta\*Na</u> es de 15 minutos tendremos un máximo de 15 minutos desde que enviamos en mensaje hasta que recibimos la respuesta de **ISURLOG 2**.

▲ <u>El modo **PSM** sólo permite enviar un único mensaje de Telegram por cada</u> <u>intervalo de conexión a la nube</u>. Si se enviara más de un mensaje en ese intervalo, el **ISURLOG 2** sólo atenderá al último enviado.

El modo **eDRX** permite mantener el modem siempre a la escucha de la red sin que la conexión sea completa, es decir, utiliza un procedimiento que reduce al máximo el consumo de energía limitando las funciones de comunicación a las mínimas para poder conocer si existen mensajes pendientes de atender, en cuyo se activa el resto de las funcionalidades de conexión necesarias para acceder al contenido de los mensajes. Esto permite a la **ISURLOG 2** poder responder a los mensajes de Telegram al instante, sin tener que esperar a la frecuencia establecida por Ta\*Na. Sin embargo, el modo **eDRX** 

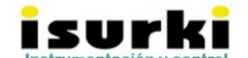

implica un mayor consumo y, por tanto, una menor duración de las baterías. El ahorro de energía puede ser un 10% superior usando el modo **PSM**.

▲ <u>El modo eDRX permite un envío continuado de mensajes de Telegram dentro de</u> <u>cada intervalo de conexión a la nube</u>, siempre y cuando se respete la secuencia marcada por las respuestas a cada mensaje enviadas desde el **ISURLOG 2**.

#### **3.2. REGISTRO Y ACCESO A LOS DATOS**

Coincidiendo con cada ciclo de adquisición de acuerdo al intervalo <u>Ta</u> configurado por el usuario, el **ISURLOG 2** procede al registro de la información con el siguiente formato:

#### Fecha; Hora, EA1, EA2, EA3, EA4, ED0, ED1, ED2, ED3, Batería

Los datos son subidos a la nube con la frecuencia establecida por  $\underline{Ta}^*\underline{Na}$ , actualizando el archivo con formato de hoja de cálculo disponible para un usuario convenientemente acreditado. La hoja de cálculo presentará los datos con una granularidad =  $\underline{Ta}$ .

Los pasos que debe seguir un usuario del controlador **ISURLOG 2** para tener acceso al archivo con el histórico de datos registrados son los siguientes:

- Disponer (o abrir si no se tuviera) de una cuenta de Google (Gmail).
- Notificar a ISURKI, mediante el envío de un correo electrónico a <u>tecnica@isurki.com</u>, la dirección de la cuenta de Gmail del usuario.

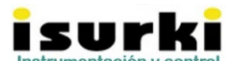

 Acceder desde cualquier navegador a su cuenta de Google Drive donde podrá encontrar el archivo en formato de hoja de cálculo debidamente actualizado, en el apartado "Compartido conmigo".

| 🛆 Drive                 | Q Buscar en Drive       |                   | • | 0                   | <b>E</b>     |            | A  |
|-------------------------|-------------------------|-------------------|---|---------------------|--------------|------------|----|
| - Nuevo                 | Compartido conmigo > Os | akidetza_ACS 👻 🚉  |   |                     | ≡            | <b>(</b> ) | 81 |
| Mi unidad               | Archivos                |                   |   | Última modificación | $\downarrow$ |            | C  |
| Compartido conmigo      |                         |                   |   |                     |              |            | 0  |
| C Reciente              |                         |                   |   |                     |              |            |    |
| ☆ Destacados            |                         |                   |   |                     |              |            |    |
| III Papelera            |                         |                   |   |                     |              |            | 1  |
| Almacenamiento          |                         |                   |   |                     |              |            |    |
| 14,9 GB de 100 GB usado | Abril_2021_AZULP4       | Abril_2021_VERDP4 |   |                     |              |            |    |
| Comprar espacio         |                         |                   |   |                     |              |            |    |

| Ħ    | Abril_2021_A<br>Archivo Editar | ZULP4 ☆<br>Ver Insertar | ট ⊘<br>Formato Dat | os Herramient | as Complemen | tos Ayuda  | Última modifica | ción hace 5 minu | itos        |         |     | 💄 Compartir | A |
|------|--------------------------------|-------------------------|--------------------|---------------|--------------|------------|-----------------|------------------|-------------|---------|-----|-------------|---|
|      |                                | 00% - \$ %              | .0 .00 123∓        | Predetermi    | • 10 •       | в <i>I</i> | À. ⊞ 53         | ~   = • ± •      | •  ÷ • 17 • | 다 표 파 포 | -Σ- |             | ~ |
| J274 | - fx   3.9                     | 1                       |                    |               |              |            |                 |                  |             |         |     |             |   |
|      | A                              | В                       | С                  | D             | E            | F          | G               | н                | 1           | J       |     |             |   |
| 1    | Hora                           | EA1                     | EA2                | EA3           | EA4          | ED0        | ED1             | ED2              | ED3         | Bateria |     |             |   |
| 2    | 2021-04-09 8:35:25             | -2.035                  |                    | 0 0           | 0            | 0          | 0               | ) (              | )           | 0 3.825 |     |             |   |
| 3    | 2021-04-09 8:51:05             | -2.05                   |                    | 0 0           | 0            | 0          | (               | ) (              | )           | 0 3.925 |     |             |   |
| 4    | 2021-04-09 9:06:40             | -1.934                  |                    | 0 0           | 0            | 0          | (               | ) (              | )           | 0 4.171 |     |             |   |
| 5    | 2021-04-09 9:11:15             | -1.916                  |                    | 0 0           | 0            | 0          | (               | ) (              | )           | 0 3.829 |     |             |   |
| 6    | 2021-04-09 9:11:50             | -1.527                  | (                  | 0 0           | 0            | 0          | (               | ) (              | )           | 0 3.824 |     |             |   |
| 7    | 2021-04-09 9:27:00             | -1.661                  | (                  | 0 0           | 0            | 0          | (               | ) (              | )           | 0 3.923 |     |             |   |
| 8    | 2021-04-09 9:42:10             | -1.683                  | (                  | 0 0           | 0            | 0          | (               | ) (              | )           | 0 3.93  |     |             |   |
| 9    | 2021-04-09 9:57:20             | -1.713                  | (                  | 0 0           | 0            | 2          | (               | ) (              | )           | 0 3.921 |     |             |   |
| 10   | 2021-04-09 10:20:00            | -1.942                  | (                  | 0 0           | 0            | 0          | (               | ) (              | )           | 0 3.828 |     |             |   |
| 11   | 2021-04-09 10:35:05            | -2.124                  | (                  | 0 0           | 0            | 0          | (               | ) (              | )           | 0 3.919 |     |             |   |
| 12   | 2021-04-09 10:50:15            | -1.603                  | (                  | 0 0           | 0            | 0          | (               | ) (              | )           | 0 3.925 |     |             |   |
| 13   | 2021-04-09 11:05:25            | -1.678                  | (                  | 0 0           | 0            | 0          | (               | 0 0              | )           | 0 3.927 |     |             |   |
| 14   | 2021-04-09 11:20:35            | -2.016                  | (                  | 0 0           | 0            | 0          | (               | ) (              | )           | 0 3.923 |     |             |   |
| 15   | 2021-04-09 11:35:40            | -2.111                  | (                  | 0 0           | 0            | 0          | (               | ) (              | )           | 0 3.925 |     |             |   |
| 16   | 2021-04-09 11:50:50            | -1.828                  | (                  | 0 0           | 0            | 0          | 0               | ) (              | )           | 0 3.926 |     |             |   |
| 17   | 2021-04-09 12:06:00            | -2.057                  | (                  | 0 0           | 0            | 0          | (               | ) (              | )           | 0 3.913 |     |             |   |
| 18   | 2021-04-09 12:21:05            | -1.982                  | (                  | 0 0           | 0            | 0          | (               | ) (              | )           | 0 3.923 |     |             |   |

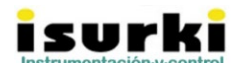

⊠ Gabiria 2, 1-L E-20.305 Irun SPAIN ☎(34)943-635437 ⓓ isurki@isurki.com 🗳 <u>https://isurki.com/isurlog.html</u>

#### 3.3. ENVÍO DE DATOS POR UDP:

**ISURLOG 2**, además de subir los datos a Google Drive, dispone de la posibilidad de poder enviar los datos registrados a un cliente UDP cualquiera. La trama con los datos enviados por UDP tendrá el siguiente formato:

EA1, EA2, EA3, EA4, ED0, ED1, ED2, ED3, Batería, Ta, identificador

El envío de los datos por UDP se configura por Telegram mediante los parámetros <u>IP</u> y <u>PORT</u>, ver apartado [4.3. CONFIGURACIÓN POR TELEGRAM].

#### 3.4. ENVÍO DE DATOS POR LoRa:

El envío de datos a través de LoRa requiere una versión de hardware y de firmware v0.2 o superior.

#### 3.5. SENSOR BME280:

La lectura de datos del sensor BME280 requiere versión de firmware v0.2 o superior.

El sensor BME280 no requiere ningún tipo de configuración adicional para poder funcionar. **ISURLOG 2** reconoce automáticamente, mediante interrogaciones I2C, cuándo está conectado el sensor, y empieza a subir los datos a Google Drive en la misma hoja de cálculo que las entradas analógicas y digitales pero en una pestaña nueva llamada "BME280" con el siguiente formato.

#### Fecha; Hora, Temperatura, Humedad, Presión atmosférica

Si el envío de datos por UDP está activado, ver apartado [3.3.ENVÍO DE DATOS POR UDP], los datos del sensor BM280 se enviaran con el siguiente formato a la misma IP y puerto:

Fecha; Hora, Temperatura, Humedad, Presión atmosférica, Ta, identificador

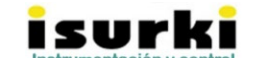

Gabiria 2, 1-L E-20.305 Irun SPAIN **2**(34)943-635437 isurki@isurki.com <u>https://isurki.com/isurlog.html</u>

# **4.- MENSAJES TELEGRAM**

La estación **ISURLOG 2** responde a una serie de mensajes Telegram desde cualquier móvil perteneciente a un usuario configurado como autorizado, ignorando cualquier mensaje procedente de un usuario no autorizado.

En los apartados siguientes se detallan los diferentes mensajes que el usuario tiene que enviar a la estación en función de la información que se desee recibir (*mensajes de consulta*), así como los *mensajes de alarma* que recibiría en caso de que el controlador detecte alguna anomalía o situación configurada susceptible de avisar a los usuarios autorizados.

#### 4.1. ALTA EN TELEGRAM

Para usar el servicio de <u>Telegram</u> de ISURKI es necesario instalar previamente la aplicación oficial de Telegram disponible para Android, IOS, macOS, Windows, Windows Phone o Linux. También podemos acceder desde Telegram Web. El usuario deberá crear una cuenta, con carácter gratuito.

Una vez que tenemos una cuenta hay que conseguir la *id* de Telegram. Para ello haremos uso del bot <u>get id bot</u>. Cuando estemos en el chat de <u>get id bot</u> pulsaremos sobre el botón de "/start" situado debajo. Al cabo de unos segundos el bot nos responderá con un mensaje como el mostrado en la siguiente captura:

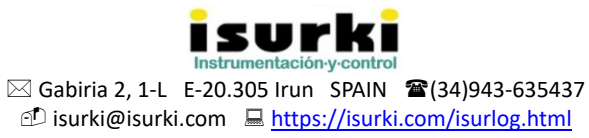

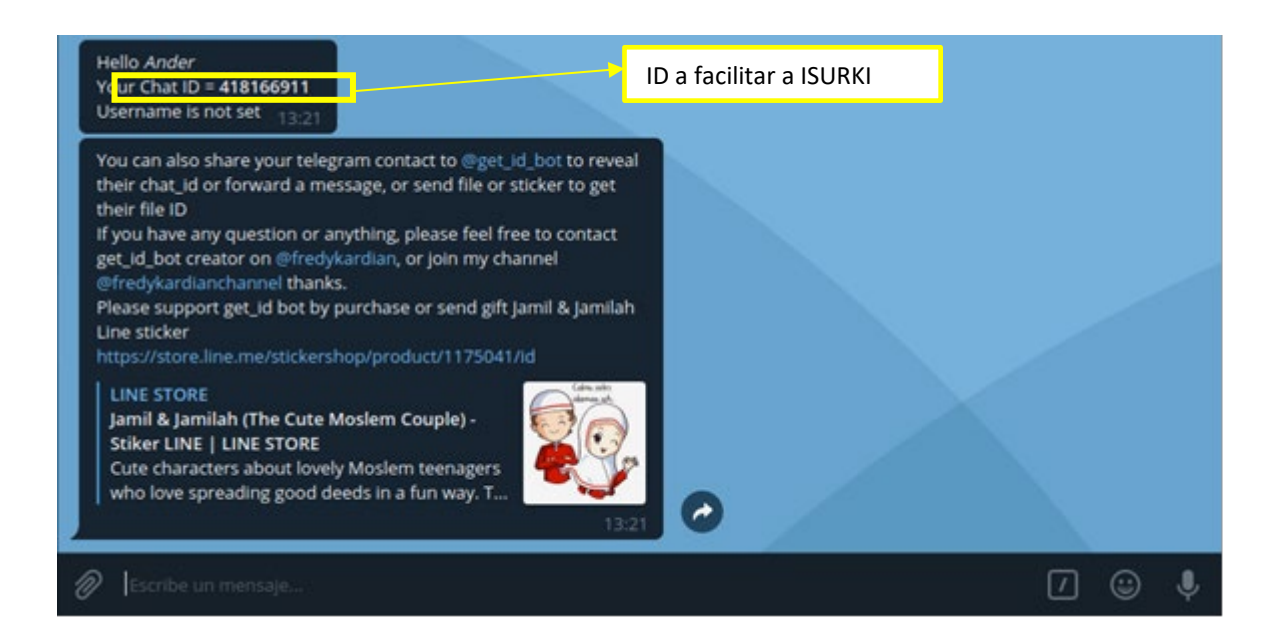

Tendremos que guardar el Chat ID resaltado en la captura anterior **y facilitárselo a ISURKI** para que active la cuenta de Telegram en su servidor de estaciones **ISURLOG 2.** 

Por último, **ISURKI** facilitará al usuario un contacto de Telegram para configurar la **ISURLOG 2**, leer el valor de los sensores o recibir alarmas.

#### 4.2. CONSULTAS TELEGRAM BÁSICAS

A continuación, se detallan los textos de los mensajes básicos de consulta para acceso a información del controlador **ISURLOG 2** desde móviles pertenecientes a usuarios autorizados.

| Información solicitada al controlador                                                                                | Texto a envíar |
|----------------------------------------------------------------------------------------------------|----------------|
| Último valor las entradas analógicas, digitales y el estado de la batería.                                           | Status         |
| Último valor las entradas analógicas, digitales y el estado de la batería,<br>después de realizar una nueva lectura. | Status+        |
| Último valor del sensor BME280, temperatura, presión, humedad.                                                       | BME280_Status  |
| Descarga e instala una nueva versión del Firmware.                                                                   | FW_Update      |
| Realiza un reinicio.                                                                                                 | Reboot         |

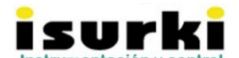

Es imprescindible respetar la introducción de los caracteres en mayúsculas y en minúsculas, ya que el sistema de identificación del mensaje entrante a la estación es sensible a esta tipografía.

#### **4.3. CONFIGURACIÓN POR TELEGRAM**

- ▲ Sólo disponible para nº de teléfono de usuarios configurados como autorizados.
- ▲ El controlador devuelve siempre un mensaje de Telegram de confirmación de configuración realizada correctamente.
- ▲ La referencia genérica XXXX que aparece en los mensajes no implica la obligatoriedad de introducir un valor de cuatro (4) cifras, ya que el controlador acepta valores de cualquier nº de dígitos sin necesidad de introducir dígitos no significativos a la izquierda del valor. Así, por ejemplo, para introducir un valor de 500 el usuario podrá introducirlo como 0500 o, directamente, como 500, de forma indistinta y con el mismo resultado. Dicho de otra forma, y también a modo de ejemplo, el controlador interpretará correctamente cualquier valor numérico comprendido entre los caracteres Ta= y el carácter # dentro del mensaje Ta=XXXX#.
- ▲ Configuración General.
- △ Configuración de entradas analógicas.
- $\Delta$  Configuración de entradas digitales.

| Parámetro de  | Texto a enviar | Observaciones                         | Ejemplo |
|---------------|----------------|---------------------------------------|---------|
| configuración |                |                                       |         |
| Tiempo entre  | Ta=XXXX#       | XXXX = selecciona el tiempo de espera | Ta=15#  |
| adquisiciones |                | en minutos entre dos adquisiciones de |         |
|               |                | datos consecutivas. Un mayor tiempo   |         |
|               |                | entre adquisiciones supone un menor   |         |
|               |                | consumo de la Isurlog.                |         |

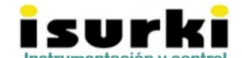

Gabiria 2, 1-L E-20.305 Irun SPAIN (34)943-635437 isurki@isurki.com <u>https://isurki.com/isurlog.html</u>

| Número de           | NaXXXX#       | XXXX = selecciona cuántas                 | Na=2#                           |
|---------------------|---------------|-------------------------------------------|---------------------------------|
| adquisiciones       |               | adquisiciones se efectuarán antes de      |                                 |
|                     |               | transmitir los datos a la nube.           |                                 |
| Modo de conexión    | Lte=X#        | X = selecciona el modo de conexión a la   | Lte=1# fija como eDRX el        |
| a la red Lte.       |               | red Lte:                                  | modo de conexión a la red de    |
|                     |               | Si X = 0 →PSM                             | telefonía.                      |
|                     |               | Si X = 1 →eDRX                            |                                 |
| Dirección IP a la   | IP=XXXXX#     | X = define la IP a la que se transmitirán | IP=123.45.67.89# fija como      |
| cual transmitir los |               | los datos registrados mediante            | 123.34.67.89 la IP a la que se  |
| datos.              |               | protocolo UDP.                            | transmitirán los datos por UDP. |
| Puerto al cual      | PORT=XXXX#    | X = define el puerto al que se            | PORT=1234# fija como 1234 el    |
| transmitir los      |               | transmitirán los datos registrados        | puerto al cual se transmitirán  |
| datos.              |               | mediante protocolo UDP.                   | los datos por UDP.              |
| Estado de entrada   | EA_Status1=X# | X = activa o desactiva la entrada         | EA_Status1=1# activa la lectura |
| analógica, (EA1)    |               | analógica EA1:                            | de valores de EA1.              |
|                     |               | Si X = 0 →EA1 desactivada                 |                                 |
|                     |               | Si X = 1 → EA1 activada                   |                                 |
| Estado de entrada   | EA_Status2=X# | X = activa o desactiva la entrada         | EA_Status2=1# activa la lectura |
| analógica, (EA2)    |               | analógica EA2:                            | de valores de EA2.              |
|                     |               | Si X = 0 →EA2 desactivada                 |                                 |
|                     |               | Si X = 1 → EA2 activada                   |                                 |
| Estado de entrada   | EA_Status3=X# | X = activa o desactiva la entrada         | EA_Status3=1# activa la lectura |
| analógica, (EA3)    |               | analógica EA3:                            | de valores de EA3.              |
|                     |               | Si X = 0 →EA3 desactivada                 |                                 |
|                     |               | Si X = 1 → EA3 activada                   |                                 |
| Estado de entrada   | EA_Status4=X# | X = activa o desactiva la entrada         | EA_Status4=1# activa la lectura |
| analógica, (EA4)    |               | analógica EA4:                            | de valores de EA4.              |
|                     |               | Si X = 0 →EA4 desactivada                 |                                 |
|                     |               | Si X = 1 $\rightarrow$ EA4 activada       |                                 |
| Descripción de      | EA_Des1=X#    | X = descripción o nombre de la entrada    | EA_Des1=Temperatura# fija       |
| entrada analógica,  |               | analógica EA1                             | como "Temperatura" el           |
| (EA1)               |               |                                           | nombre de la entrada            |
|                     |               |                                           | analógica EA1.                  |

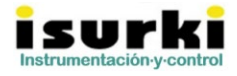

| Descripción de                   | EA_Des2=X# | X = descripción o nombre de la entrada  | EA_Des2=Caudal# fija como                     |
|----------------------------------|------------|-----------------------------------------|-----------------------------------------------|
| entrada analógica,               |            | analógica EA2                           | "Caudal" el nombre de la                      |
| (EA2)                            |            |                                         | entrada analógica EA2.                        |
| Descripción de                   | EA_Des3=X# | X = descripción o nombre de la entrada  | EA_Des3=Caudal# fija como                     |
| entrada analógica,               |            | analógica EA3                           | "Caudal" el nombre de la                      |
| (EA3)                            |            |                                         | entrada analógica EA3.                        |
| Descripción de                   | EA_Des4=X# | X = descripción o nombre de la entrada  | EA_Des4=Caudal# fija como                     |
| entrada analógica,               |            | analógica EA4                           | "Caudal" el nombre de la                      |
| (EA4)                            |            |                                         | entrada analógica EA4.                        |
| Unidad de entrada                | EA_Uni1=X# | X = unidad de la entrada analógica EA1  | EA_Uni1=ºC# fija como "ºC" la                 |
| analógica, (EA1)                 |            |                                         | unidad de la entrada analógica                |
|                                  |            |                                         | EA1.                                          |
| Unidad de entrada                | EA_Uni2=X# | X = unidad de la entrada analógica EA2  | EA_Uni2=m3/h# fija como                       |
| analógica, (EA2)                 |            |                                         | " <mark>m3/h</mark> " la unidad de la entrada |
|                                  |            |                                         | analógica EA2.                                |
| Unidad de entrada                | EA_Uni3=X# | X = unidad de la entrada analógica EA3  | EA_Uni3=m3/h# fija como                       |
| analógica, (EA3)                 |            |                                         | "m3/h" la unidad de la entrada                |
|                                  |            |                                         | analógica EA3.                                |
| Unidad de entrada                | EA_Uni4=X# | X = unidad de la entrada analógica EA4  | EA_Uni4=m4/h# fija como                       |
| analógica, (EA4)                 |            |                                         | "m3/h" la unidad de la entrada                |
|                                  |            |                                         | analógica EA4.                                |
| Cero de la señal                 | Ce1=XXXX#  | XXXX = cero u offset de la señal 4-20   | Ce1=0# fija el cero a 0.                      |
| analógica (EA1), en              |            | mA de la EA1, en unidades de            | Ce1=100# fija el cero a 100.                  |
| unidades de                      |            | ingeniería.                             |                                               |
| ingeniería                       |            |                                         |                                               |
| Fondo de <mark>e</mark> scala de | Fe1=XXXX#  | XXXX = fondo de escala de la señal 4-20 | Fe1=1000# fija el fondo de                    |
| la señal analógica               |            | mA de la EA1, en unidades de            | escala a 1000.                                |
| (EA1), en unidades               |            | ingeniería.                             | Fe1=10000# fija el fondo de                   |
| de ingeniería                    |            |                                         | escala a 10000.                               |
| Cero de la señal                 | Ce2=XXXX#  | XXXX = cero u offset de la señal 4-20   | Ce2=0# fija el cero a 0.                      |
| analógica (EA2), en              |            | mA de la EA2, en unidades de            | Ce2=100# fija el cero a 100.                  |
| unidades de                      |            | ingeniería.                             |                                               |
| ingeniería                       |            |                                         |                                               |

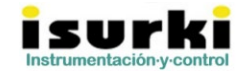

| Fondo de escala de                | Fe2=XXXX#  | XXXX = fondo de escala de la señal 4-20     | Fe2=1000# fija el fondo de    |
|-----------------------------------|------------|---------------------------------------------|-------------------------------|
| la señal analógica                |            | mA de la EA2, en unidades de                | escala a 1000.                |
| (EA2), en unidades                |            | ingeniería.                                 | Fe2=10000# fija el fondo de   |
| de ingeniería                     |            |                                             | escala a 10000.               |
| Cero de la señal                  | Ce3=XXXX#  | XXXX = cero u offset de la señal 4-20       | Ce3=0# fija el cero a 0.      |
| analógica (EA3), en               |            | mA de la EA3, en unidades de                | Ce3=100# fija el cero a 100.  |
| unidades de                       |            | ingeniería.                                 |                               |
| ingeniería                        |            |                                             |                               |
| Fondo de escala de                | Fe3=XXXX#  | XXXX = fondo de escala de la señal 4-20     | Fe3=1000# fija el fondo de    |
| la señal analógica                |            | mA de la EA3, en unidades de                | escala a 1000.                |
| (EA <mark>3</mark> ), en unidades |            | ingeniería.                                 | Fe3=10000# fija el fondo de   |
| de ingeniería                     |            |                                             | escala a 10000.               |
| Cero de la señal                  | Ce4=XXXX#  | XXXX = cero u offset de la señal 4-20       | Ce4=0# fija el cero a 0.      |
| analógica (EA4), en               |            | mA de la EA4, en unidades de                | Ce4=100# fija el cero a 100.  |
| unidades de                       |            | ingeniería.                                 |                               |
| ingeniería                        |            |                                             |                               |
| Fondo de <mark>e</mark> scala de  | Fe4=XXXX#  | XXXX = fondo de escala de la señal 4-20     | Fe4=1000# fija el fondo de    |
| la señal analógica                |            | mA de la EA4, en unidades de                | escala a 1000.                |
| (EA4), en unidades                |            | ingeniería.                                 | Fe4=10000# fija el fondo de   |
| de ingeniería                     |            |                                             | escala a 10000.               |
| Envío de alarmas                  | EA_Alm1=X# | X = activa o desactiva las alarmas de       | EA_Alm1=1# activa las alarmas |
| (EA1)                             |            | EA1, de bajo y alto:                        | de EA1.                       |
|                                   |            | Si X = 0 →Alarmas desactivadas              |                               |
|                                   |            | Si X = 1 → Alarmas activadas                |                               |
| Envío de alarmas                  | EA_Alm2=X# | X = activa o desactiva las alarmas de       | EA_Alm2=1# activa las alarmas |
| (EA2)                             |            | EA2, de bajo y alto:                        | de EA2.                       |
|                                   |            | Si X = 0 $\rightarrow$ Alarmas desactivadas |                               |
|                                   |            | Si X = 1 → Alarmas activadas                |                               |
| Envío de alarmas                  | EA_Alm3=X# | X = activa o desactiva las alarmas de       | EA_Alm3=1# activa las alarmas |
| (EA3)                             |            | EA3, de bajo y alto:                        | de EA3.                       |
|                                   |            | Si X = 0 →Alarmas desactivadas              |                               |
|                                   |            | Si X = 1 $\rightarrow$ Alarmas activadas    |                               |
| Envío de alarmas                  | EA_Alm4=X# | X = activa o desactiva las alarmas de       | EA_Alm4=1# activa las alarmas |
| (EA4)                             |            | EA4, de bajo y alto:                        | de EA4.                       |

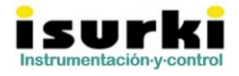

|                      |              | Si X = 0 →Alarmas desactivadas         |                                |
|----------------------|--------------|----------------------------------------|--------------------------------|
|                      |              | Si X = 1 → Alarmas activadas           |                                |
| Alarma de bajo       | EA_Lo1=XXXX# | XXXX = valor del umbral por debajo del | EA_Lo1=500# fija el umbral     |
| (Low), del canal     |              | cual se enviará un mensaje de alarma   | bajo de alarma de la medida    |
| EA1                  |              | del parámetro medido en este canal.    | en 500.                        |
|                      |              |                                        | EA_Hi1=2000# lo fija en 2000.  |
| Alarma de alto       | EA_Hi1=XXXX# | XXXX = valor del umbral por encima del | EA_Hi1=6500# fija el umbral    |
| (High), del canal    |              | cual se enviará un mensaje de alarma   | alto de alarma de la medida en |
| EA1                  |              | del parámetro medido en este canal.    | 6500.                          |
|                      |              |                                        | EA_Hi1=12000# lo fija en       |
|                      |              |                                        | 12000.                         |
| Alarma de bajo       | EA_Lo2=XXXX# | XXXX = valor del umbral por debajo del | EA_Lo2=500# fija el umbral     |
| (Low), del canal     |              | cual se enviará un mensaje de alarma   | bajo de alarma de la medida    |
| EA2                  |              | del parámetro medido en este canal.    | 500.                           |
|                      |              |                                        | EA_Lo2=2000# lo fija en 2000.  |
| Alarma de alto       | EA_Hi2=XXXX# | XXXX = valor del umbral por encima del | EA_Hi2=6500# fija el umbral    |
| (High), del canal    |              | cual se enviará un mensaje de alarma   | alto de alarma de la medida en |
| EA2                  |              | del parámetro medido en este canal.    | 6500.                          |
|                      |              |                                        | EA_Hi2=12000# lo fija en       |
|                      |              |                                        | 12000.                         |
| Alarma de bajo       | EA_Lo3=XXXX# | XXXX = valor del umbral por debajo del | EA_Lo3=500# fija el umbral     |
| (Low), del canal     |              | cual se enviará un mensaje de alarma   | bajo de alarma de la medida    |
| EA3                  |              | del parámetro medido en este canal.    | en 500.                        |
|                      |              |                                        | EA_Lo3=2000# lo fija en 2000.  |
| Alarma de alto       | EA_Hi3=XXXX# | XXXX = valor del umbral por encima del | EA_Hi3=6500# fija el umbral    |
| (High), del canal de |              | cual se enviará un mensaje de alarma   | alto de alarma de la medida en |
| EA3                  |              | del parámetro medido en este canal.    | 6500.                          |
|                      |              |                                        | EA_Hi3=12000# lo fija en       |
|                      |              |                                        | 12000.                         |
| Alarma de bajo       | EA_Lo4=XXXX# | XXXX = valor del umbral por debajo del | EA_Lo4=500# fija el umbral     |
| (Low), del canal     |              | cual se enviará un mensaje de alarma   | bajo de alarma de la medida    |
| EA4                  |              | del parámetro medido en este canal.    | en 500.                        |
|                      |              |                                        | EA_Lo4=2000# lo fija en 2000.  |

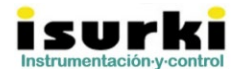

| Alarma de alto                 | EA_Hi4=XXXX# | XXXX = valor del umbral por encima del | EA_Hi4=6500# fija el umbral     |
|--------------------------------|--------------|----------------------------------------|---------------------------------|
| (High), del canal              |              | cual se enviará un mensaje de alarma   | alto de alarma de la medida en  |
| EA4                            |              | del parámetro medido en este canal.    | 6500.                           |
|                                |              |                                        | EA_Hi4=12000# lo fija en        |
|                                |              |                                        | 12000.                          |
| Tiempo activo 12V              | T12V=XXXX#   | XXXX = selecciona el tiempo en         | T12V=5000# fija a 5000 ms       |
| antes de hacer la              |              | milisegundos que los 12V estarán       | (5s) el tiempo que los 12V      |
| adquisición de                 |              | activos antes de empezar a leer las    | estarán activos antes de        |
| datos.                         |              | entradas analógicas (warm-up time).    | realizar la lectura de las      |
|                                |              |                                        | entradas analógicas.            |
| Peso del Impulso               | Imp0=XXXX#   | XXXX = el peso de cada impulso de EDO. | Imp0=2# fija el valor del pulso |
| (ED <mark>O</mark> )           |              | Determinar el peso o valor de cada     | de EDO a 2.                     |
|                                |              | impulso recibido. P.e., un peso de 100 |                                 |
|                                |              | significa que cada pulso recibido      |                                 |
|                                |              | equivale a 100 litros.                 |                                 |
| Peso del Impulso               | Imp1=XXXX#   | XXXX = el peso de cada impulso de ED1. | Imp1=2# fija el valor del pulso |
| (ED1)                          |              |                                        | de ED1 a 2.                     |
| Peso del Impulso               | Imp2=XXXX#   | XXXX = el peso de cada impulso de ED2. | Imp2=2# fija el valor del pulso |
| (ED2)                          |              |                                        | de ED2 a 2.                     |
| Peso del Impulso               | Imp3=XXXX#   | XXXX = el peso de cada impulso de ED3. | Imp3=2# fija el valor del pulso |
| (ED3)                          |              |                                        | de ED3 a 2.                     |
| Envío de <mark>a</mark> larmas | ED_Alm0=X#   | X = activa o desactiva las alarmas de  | ED_Alm0=1# activa las alarmas   |
| (ED0)                          |              | ED0, de bajo y alto:                   | de ED0.                         |
|                                |              | Si X = 0 →Alarmas desactivadas         |                                 |
|                                |              | Si X = 1 → Alarmas activadas           |                                 |
| Envío de alarmas               | ED_Alm1=X#   | X = activa o desactiva las alarmas de  | ED_Alm1=1# activa las alarmas   |
| (ED1)                          |              | ED1, de bajo y alto:                   | de ED1.                         |
|                                |              | Si X = 0 →Alarmas desactivadas         |                                 |
|                                |              | Si X = 1 → Alarmas activadas           |                                 |
| Envío de alarmas               | ED_Alm2=X#   | X = activa o desactiva las alarmas de  | ED_Alm2=1# activa las alarmas   |
| (ED2)                          |              | ED2, de bajo y alto:                   | de ED2.                         |
|                                |              | Si X = 0 →Alarmas desactivadas         |                                 |
|                                |              | Si X = 1 → Alarmas activadas           |                                 |

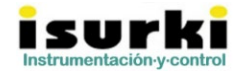

| Envío de alarmas    | ED_Alm3=X#                                             | X = activa o desactiva las alarmas de     | ED_Alm3=1# activa las alarmas |
|---------------------|--------------------------------------------------------|-------------------------------------------|-------------------------------|
| (ED3)               |                                                        | ED3, de bajo y alto:                      | de ED3.                       |
|                     |                                                        | Si X = 0 →Alarmas desactivadas            |                               |
|                     |                                                        | Si X = 1 → Alarmas activadas              |                               |
| Alarma de bajo      | ED_Lo0=XXXX#                                           | XXXX = valor del umbral, en unidades      | ED_Lo0=500# fija el umbral    |
| (Low), en unidades  |                                                        | de ingeniería, del contador parcial de la | bajo de alarma del contador   |
| de ingeniería, de   |                                                        | ED0 por debajo del cual se enviará un     | parcial en 500.               |
| ED0                 |                                                        | mensaje de alarma.                        | ED_Lo0=2000# lo fija en 2000. |
| Alarma de alto      | ED_Hi0=XXXX#                                           | XXXX = valor del umbral, en unidades      | ED_Hi0=6500# fija el umbral   |
| (High), en unidades |                                                        | de ingeniería, del contador parcial de la | alto de alarma del contador   |
| de ingeniería, de   |                                                        | EDO por encima del cual se enviará un     | parcial en 6500.              |
| ED0                 |                                                        | mensaje de alarma.                        | ED_Hi0=12000# lo fija en      |
|                     |                                                        |                                           | 12000.                        |
| Alarma de bajo      | ED_Lo1=XXXX#                                           | XXXX = valor del umbral, en unidades      | ED_Lo1=500# fija el umbral    |
| (Low), en unidades  | de ingeniería, del contador parcial de la bajo de alar |                                           | bajo de alarma del contador   |
| de ingeniería, de   |                                                        | ED1 por debajo del cual se enviará un     | parcial en 500.               |
| ED1                 |                                                        | mensaje de alarma.                        | ED_Lo1=2000# lo fija en 2000. |
| Alarma de alto      | ED_Hi1=XXXX#                                           | XXXX = valor del umbral, en unidades      | ED_Hi1=6500# fija el umbral   |
| (High), en unidades |                                                        | de ingeniería, del contador parcial de la | alto de alarma del contador   |
| de ingeniería, de   |                                                        | ED1 por encima del cual se enviará un     | parcial en 6500.              |
| ED1                 |                                                        | mensaje de alarma.                        | ED_Hi1=12000# lo fija en      |
|                     |                                                        |                                           | 12000.                        |
| Alarma de bajo      | ED_Lo2=XXXX#                                           | XXXX = valor del umbral, en unidades      | ED_Lo2=500# fija el umbral    |
| (Low), en unidades  |                                                        | de ingeniería, del contador parcial de la | bajo de alarma del contador   |
| de ingeniería, de   |                                                        | ED2 por debajo del cual se enviará un     | parcial en 500.               |
| ED2                 |                                                        | mensaje de alarma.                        | ED_Lo2=2000# lo fija en 2000. |
| Alarma de alto      | ED_Hi2=XXXX#                                           | XXXX = valor del umbral, en unidades      | ED_Hi2=6500# fija el umbral   |
| (High), en unidades |                                                        | de ingeniería, del contador parcial de la | alto de alarma del contador   |
| de ingeniería, de   |                                                        | ED2 por encima del cual se enviará un     | parcial en 6500.              |
| ED2                 |                                                        | mensaje de alarma.                        | ED_Hi2=12000# lo fija en      |
|                     |                                                        |                                           | 12000.                        |
| Alarma de bajo      | ED_Lo3=XXXX#                                           | XXXX = valor del umbral, en unidades      | ED_Lo3=500# fija el umbral    |
| (Low), en unidades  |                                                        | de ingeniería, del contador parcial de la | bajo de alarma del contador   |
| de ingeniería, de   |                                                        | ED3 por debajo del cual se enviará un     | parcial en 500.               |
| ED3                 |                                                        | mensaje de alarma.                        | ED_Lo3=2000# lo fija en 2000. |

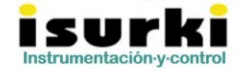

| Alarma de alto      | ED_Hi3=XXXX# | XXXX = valor del umbral, en unidades ED_Hi3=6500# fija el umbra |                             |
|---------------------|--------------|-----------------------------------------------------------------|-----------------------------|
| (High), en unidades |              | de ingeniería, del contador parcial de la                       | alto de alarma del contador |
| de ingeniería, de   |              | ED3 por encima del cual se enviará un                           | parcial en 6500.            |
| ED3                 |              | mensaje de alarma.                                              | ED_Hi3=12000# lo fija en    |
|                     |              |                                                                 | 12000.                      |
|                     |              |                                                                 |                             |

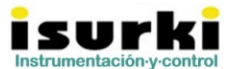

# **5.- CARACTERÍSTICAS TÉCNICAS**

### **ESPECIFICACIONES TÉCNICAS**

- Entradas analógicas:
  - 4 entradas analógicas pasivas (12V) o activas.
  - Protección de sobre corriente con fusibles reemplazables de 50mA.
- Entradas digitales:
  - 4 entradas digitales libres de potencial.
  - Pueden funcionar como alarmas o contadores parciales de pulsos.
- <u>Alimentación</u>:
  - Mediante dos packs de pilas recargables de polímero de litio (LiPo) de 6000mAh, cuadradas. Cada pack: 50 x 50 x 20 mm, 110 g. de peso.

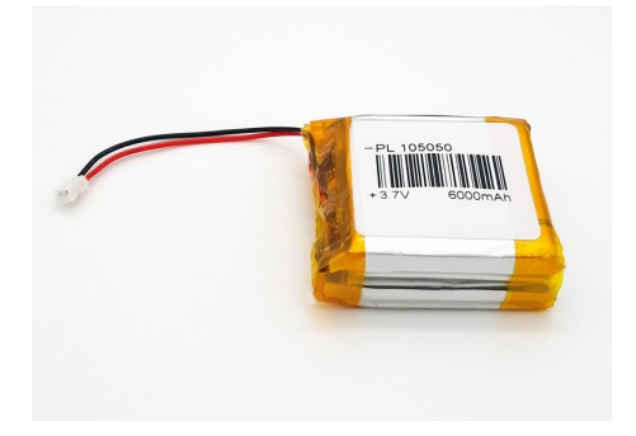

- Mediante conector "ALIM". 3,3-10V, se puede conectar directamente un panel solar.
- Cargador de baterías LiPo MPPT mediante conector microUSB.
- <u>Autonomía</u>:

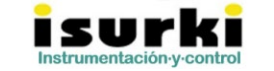

| Calculadora consumos Isurlog    |          |  |
|---------------------------------|----------|--|
|                                 |          |  |
| Tiempo entre adquisiciones(min) | 60       |  |
| Numero de adquisiciones         | 1        |  |
| T ON 12V(ms)                    | 5000     |  |
| eDRX(0) / PSM(1)                | 1        |  |
| Entradas analogicas             | 1        |  |
| Entradas digitales              | 1        |  |
| T ON ED(ms)                     | 1000     |  |
| Profundidad de descarga(%)      | 95       |  |
| BME280(0/1)                     | 1        |  |
| Profundidad de descarga(%)      | 95       |  |
| Bateria(mAh)                    | 12000    |  |
|                                 |          |  |
| Consumo medio(mA)               | 0,837496 |  |

- <u>Seguridad</u>:
  - $\circ$  Encriptación AES.
  - Protocolo de contraseña remota segura (SRP)
  - Protección de firmware mediante match con la máquina de destino.
- Otros:
  - Preconfigurado para funcionar con sensor de temperatura, humedad y presión BME280 de BOSCH.
  - Acelerómetro de 3 ejes integrado LIS2DH12 de ST Microelectronics.
  - o GPS.
- <u>Carcasa</u>:
  - Material: Policarbonato.
  - Dimensiones exteriores: 160 (ancho) x 80 (alto) x 86 (fondo)
  - Grado de protección: IP66.
  - o Resistencia a la radiación UV.

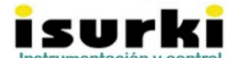

# **6.- MANTENIMIENTO DEL DISPOSITIVO:**

#### 6.1. RECARGA DE LAS BATERÍAS:

El **ISURLOG 2** permite al usuario consultar en cualquier momento, mediante el envío de un Telegram con el texto Status, el nivel de carga de las pilas recargables que alimentan al dispositivo. Además, **ISURLOG 2** envía alarmas de batería baja.

Para proceder a su recarga hay que seguir los siguientes pasos:

| Recarga de batería LiPo                                                                                                    |             |  |
|----------------------------------------------------------------------------------------------------|-------------|--|
| Descripción de la acción                                                                                                    | Ilustración |  |
| <ol> <li>Desconectar todos los<br/>sensores analógicos y digitales<br/>y abrir la tapa de la unidad</li> <li>ISURLOG 2 aflojando los 4<br/>tornillos situados en las</li> </ol>                               |             |  |
| <ul> <li>2) Conectar el puerto<br/>microUSB de ISURLOG 2 a un<br/>puerto USB de un ordenador o<br/>un cargador de móvil de 5V. Se<br/>encenderá una luz naranja en<br/>la zona inferior izquierda.</li> </ul> |             |  |
| <ul> <li>3) Esperar a que la luz naranja<br/>que se ha encendido se<br/>apague. Una vez apagada, la<br/>batería estará cargada y<br/>podremos volver a cerrar la<br/>tapa y conectar los sensores.</li> </ul> |             |  |

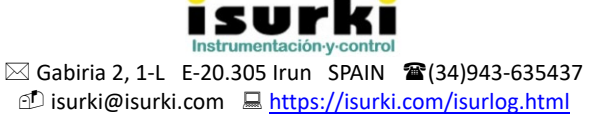

#### 6.2. CAMBIO DE FUSIBLES

Cada entrada analógica dispone de un fusible de protección de sobrecorriente. Los fusibles deben ser fusibles de cristal  $Ø5,2 \times 20$  mm de 50mA. Para ver la localización de los porta fusibles ver apartado [2.1.ESQUEMATICO].

Para proceder al cambio de fusibles se debe insertar la punta de un destornillador plano en los agujeros marcados en blanco en la siguiente imagen:

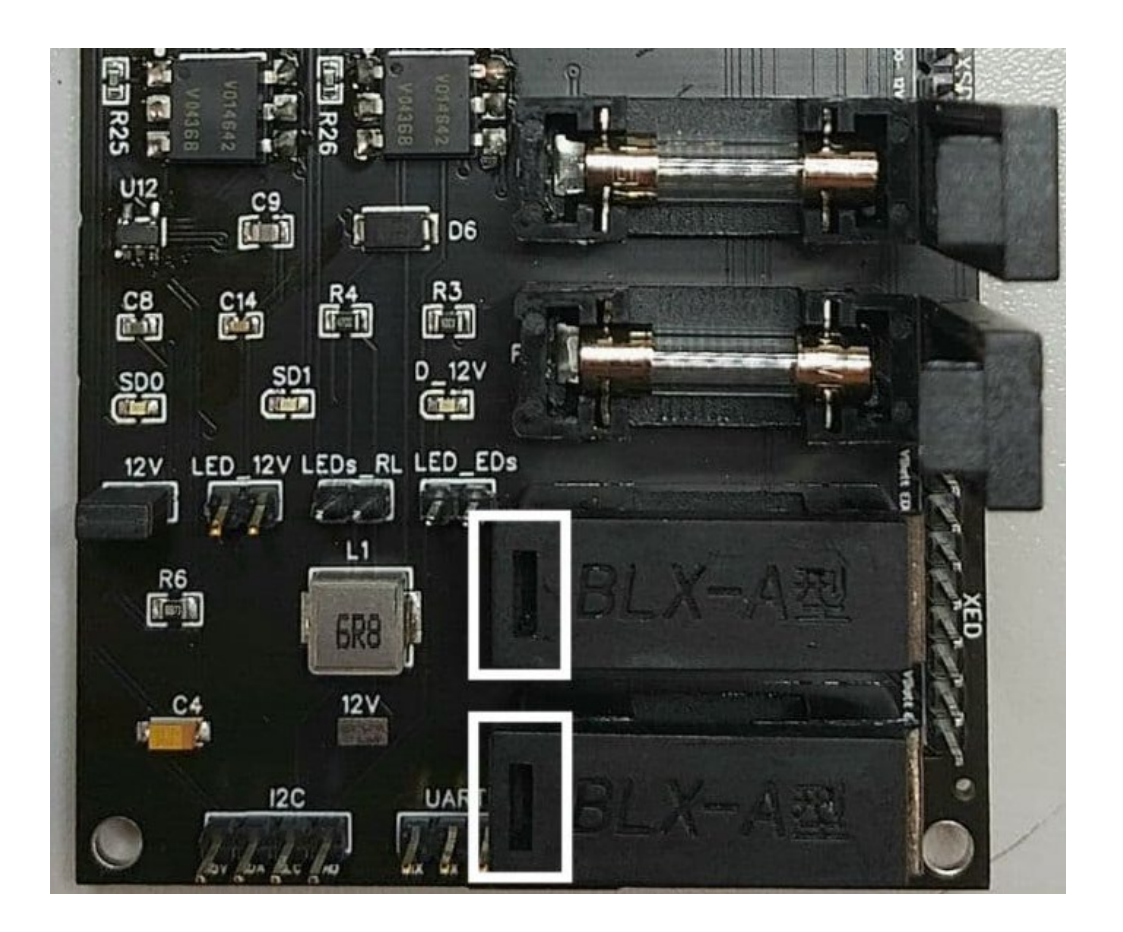

Una vez insertado el destornillador hay que hacer palanca hacia la derecha y el portafusibles se abrirá. Una vez abierto podemos cambiar el fusible.

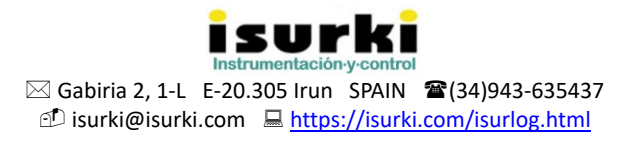

#### 6.3. RESOLUCIÓN DE ERRORES:

1. La ISURLOG 2 no sube datos a Google Drive ni responde por Telegram:

- Comprobar que en la zona hay suficiente cobertura de telefonía móvil.

- Mantener pulsado el pulsador de reset, ver apartado [2.1.ESQUEMATICO], durante

5 segundos y volver a comprobar si vuelve o no a responder por Telegram.

2. No hay lectura de entradas analógicas o la lectura es errónea:

-Comprobar con un alimentador externo si el sensor da una señal coherente.
 -Conectar los pines del switch LED\_12V con un puente (ver apartado [2.1.ESQUEMATICO]), resetear la ISURLOG 2 y comprobar si el led de 12V serigrafíado en la placa como D\_12V se enciende aproximadamente al cabo de 30 segundos.

-Comprobar que el fusible de la entrada analógica correspondiente no esté fundido.

3. No hay lectura de pulsos en las entradas digitales:

-Asegurarse de que el ancho del pulso es de al menos 0,5 segundos.

-Conectar los pines del switch LEDs\_ED con un puente (ver apartado [2.1.ESQUEMATICO]) y, cortocircuitando los dos pines de la entrada digital para simular un pulso, comprobar si se enciende el LED correspondiente a la entrada digital (serigrafíados en la placa con el identificativo D\_EDx (donde x es el nº de la entrada digital a comprobar, de 0 a 3).

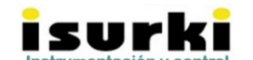

32

## 6.4. SOPORTE TÉCNICO

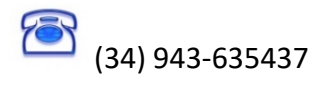

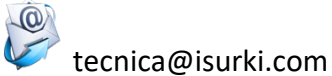

www.isurki.com/Isurlog\_2.html

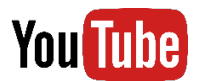

| ISURLOG 2 – LISTA DE VIDEO TUTORIALES |                              |                                              |  |
|---------------------------------------|------------------------------|----------------------------------------------|--|
| Título                                | Enlace                       | Contenido                                    |  |
| 1 Introducción a                      | https://youtu.be/zS2QGMOE40k | Introducción al ISURLOG-2                    |  |
| ISURLOG-2                             |                              |                                              |  |
| 2 Configuración de                    | https://youtu.be/Mxdt Uzcccl | Cómo configurar alarmas de entradas          |  |
| alarmas analógicas                    |                              | analógicas en 1 minuto                       |  |
| 3 Consultas en                        | https://youtu.be/Rn9b9-wkFVc | Cómo realizar consultas de todos los         |  |
| tiempo real                           |                              | parámetros en 1 click y en cualquier momento |  |
|                                       |                              |                                              |  |

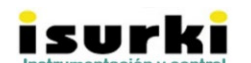

Gabiria 2, 1-L E-20.305 Irun SPAIN (34)943-635437 isurki@isurki.com <u>https://isurki.com/isurlog.html</u> Consecuencia de nuestra decidida voluntad de satisfacer los requerimientos más exigentes de nuestros clientes e incorporar los últimos avances tecnológicos, ISURLOG es un producto en constante evolución, por lo que el contenido de este documento tiene carácter meramente informativo y puede estar sujeto a modificaciones sin previo aviso. Ante cualquier duda, puede ponerse en contacto con nosotros por los medios arriba mencionados. Gracias por confiar en los productos de ISURKI.

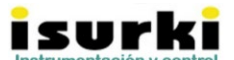